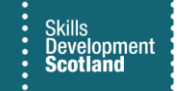

## **FIPS QUICK START GUIDE**

## **Change of Circumstance – NI Number**

The Change of Circumstance (COC) entity on FIPS allows Training Providers to make changes to specific participant information. The following data can be amended via the Change of Circumstance entity: Start Date, Date of Birth, National Insurance Number and Qualification (for engineering frameworks). This document will provide guidance on how to update a National Insurance Number.

**1.** To update an individual's NI number on FIPS, select the Change of Circumstance extension from the Workplace menu. This will open the Active Change of Circumstances view:

| Skills<br>Development SDS FIPS<br>Scotland              |                                                                        | ✓ Search          |                                           |                          |
|---------------------------------------------------------|------------------------------------------------------------------------|-------------------|-------------------------------------------|--------------------------|
| <ul><li>R Individuals</li><li>№ Organisations</li></ul> | ← B Save As + New ∨ × Clear Default C<br>Training Provider Dashboard ∨ | ) Refresh All     |                                           |                          |
| User Request                                            | Open Alerts for Me and My Training Provider $\smallsetminus$           | + New : Announcem | ents $\lor$                               | + New : A:               |
| 🖒 User Requests                                         | Filte                                                                  | er by keyword     | r ~                                       | Description $\checkmark$ |
| Extensions                                              | ✓   Programm ∨   Subject ∨                                             | Descrip 1. Em     | ployers Awaiting Approval (Claims Holding | 21/02/2023 When p        |
| Additional Suppo                                        | New Employer Created                                                   | A new 2. Red      | quests to Undo Claims                     | Requests from Trainir    |
| 🛱 Adopt An Appren                                       | New Employer Created                                                   | A new 3. Ne       | w FIPS Functionality (URH)                | 01/12/22 FIPS will be    |
| 🔂 Alerts                                                | New Employer Created                                                   | A new 4. FIP      | S Access - Remote Working                 | The authentication d     |
| Applications                                            | New Employer Created                                                   | A new 5. MA       | Milestone Achievement Dates & Expecte     | When Training Provic     |
| ASN Claims                                              | New Employer Created                                                   | A new 6. CO       | VID-19 Information & Support              | Due to the ongoing (     |
| Assignments                                             | New Employer Created                                                   | A new 7. FIP      | S Support & Guidance                      | Please use the web a     |
| Bulk YPA Claim                                          | New Employer Created                                                   | A new             |                                           |                          |
| O Change of Circum                                      | New Employer Created                                                   | A new             |                                           |                          |
| Change of Circum                                        | New Employer Created                                                   | A new             |                                           |                          |
| 🗎 Contract Change                                       |                                                                        |                   |                                           | -                        |
| 🖶 Contract Mileston                                     | ABC 1 - 9 of 660                                                       | K ← Page 1 →      |                                           | /                        |
| Contracts                                               |                                                                        |                   |                                           |                          |
| Electris Validations                                    | Active Applications $ \smallsetminus $                                 | : Activated Co    | ontracts $\lor$                           | + New : A                |
| <ul> <li>Expense Authoris</li> </ul>                    | Filte                                                                  | er by keyword     | Filt                                      | er by keyword            |
| Expense Claims                                          | . 2   D                                                                |                   |                                           | Data Autor Francis a     |

2. Within the Change of Circumstance screen, click on "+ New" which will open the Change of Circumstances form:

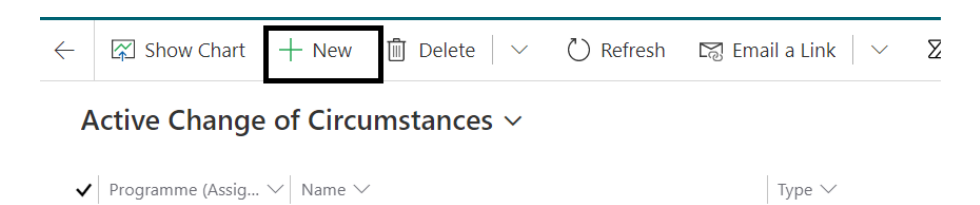

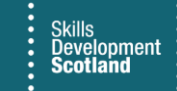

3. Within the "Type" field, click into this and select "NI Number" from the list displayed. Any fields displayed with a red asterisk are mandatory and must be completed prior to saving the form:

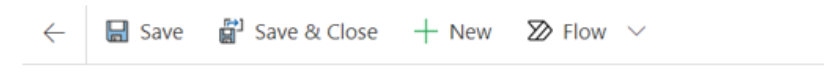

## New Change of Circumstances

## Type \* NI Number Individual \* Date of Birth NI Number Qualification Start Date Start Date

4. Once the Type field has been populated, additional fields will appear on the right-hand side of the screen:

| General    |             |                                     |
|------------|-------------|-------------------------------------|
| Туре       | * NI Number | Change of National Insurance Number |
| Individual | *           | New National *<br>Insurance Number  |
|            |             |                                     |

5. Click into the Individual field and search for the required participant. Within the search box, search for the individual using the wild card function (\*Firstname\*Surname\*) or the Recent Records / All Records function:

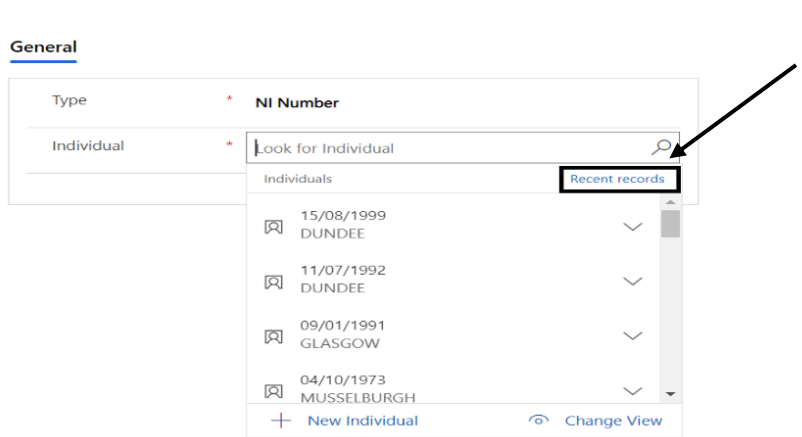

New Change of Circumstances

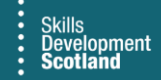

6. Once a participant has been selected, the individual's current details will be displayed on the right side of the screen:

| Гуре      | * NI Number        | Change of National Insurance Number |   |
|-----------|--------------------|-------------------------------------|---|
| ndividual | * D Dellas Testa V | New National *                      |   |
| nunnuudi  |                    |                                     |   |
|           |                    | Current Details                     |   |
|           |                    | △ First Name Bobby                  |   |
|           |                    | △ Last Name * Test                  |   |
|           |                    | A Date of Birth 01/01/2004          | Ē |

7. To update the National Insurance Number, click into the "New National Insurance Number" field and enter the new NI number into the free text box. This field will only accept NI numbers input using the correct format:

| Change of National Insurance Number |      |  |  |  |  |  |
|-------------------------------------|------|--|--|--|--|--|
| New National<br>Insurance Number    | * JT |  |  |  |  |  |
| Current Details                     |      |  |  |  |  |  |

8. When accurate details have been entered, the COC the form will auto save, and the screen will refresh. To return to the draft COC record, use the back arrow. Click this twice:

|     | Skills<br>Development SDS FIPS<br>Scotland | , P Search                               |  |
|-----|--------------------------------------------|------------------------------------------|--|
| =   | (                                          | ← 🗗 🖬 Save 🛱 Save & Close 🕂 New 🔊 Flow ∨ |  |
| FIP | s                                          | New Change of Circumstances              |  |
| ¢   | Individual Search                          | Convel                                   |  |
| 8   | Individuals                                |                                          |  |
|     | Organisations                              | Туре *                                   |  |
| Use | er Request                                 | Individual *                             |  |
| 쑶   | User Requests                              | narriddar                                |  |
| Ext | ensions                                    |                                          |  |
| Ð   | Additional Suppo                           |                                          |  |
| 8   | Adopt An Appren                            |                                          |  |
| 쏬   | Alerts                                     |                                          |  |

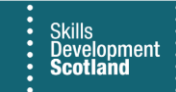

9. Click into the Draft COC record. The COC can now be submitted by using the Submit button under the Actions tab:

| NI Number - Bobby Test<br>Change of Circumstances |         |         |  |  |  |
|---------------------------------------------------|---------|---------|--|--|--|
| Actions                                           | General | Related |  |  |  |
| Sub                                               | mit     |         |  |  |  |

10. When Submit is clicked, a confirmation box will be displayed. Click OK to submit the change to FIPS:

| NI Number - Bobby Test<br>Change of Circumstances |                                                                                                    |
|---------------------------------------------------|----------------------------------------------------------------------------------------------------|
| Actions General Related                           |                                                                                                    |
| In-Progress                                       | Confirmation Dialog ×                                                                                                    |
|                                                   | This record will be set as Submitted, and run the process for NI Number. Please click OK to proceed else Cancel to exit. |
|                                                   | OK Cancel                                                                                                    |

- Clicking on Cancel will not submit the change and the details will remain in draft; the NI number will not be updated
- Once complete, the confirmation message below will be displayed. Click OK to finish:

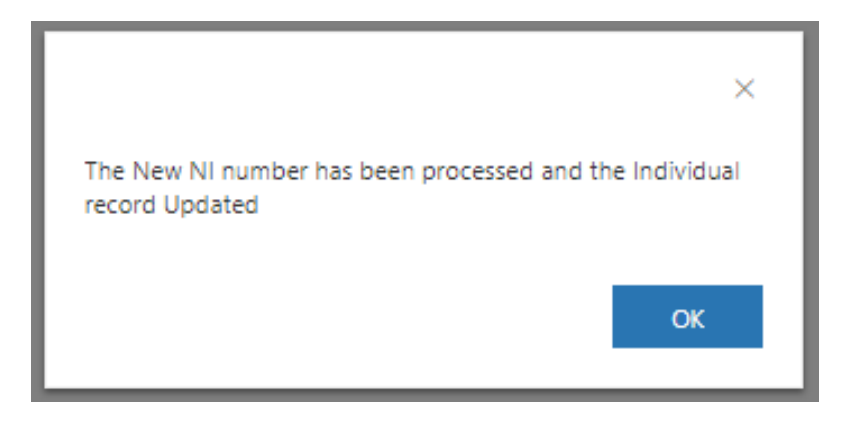

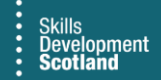

**11.** The individual contact record and the related assignment(s) will be updated with the new NI number and the Change of Circumstance will show as status "Completed":

| Owner Status Reas                   |
|-------------------------------------|
|                                     |
| Change of National Insurance Number |
| New National AB123007C              |
| Current Details                     |
| ≙ First Name Bobby                  |
| 🛆 Last Name 🔭 Test                  |
| A Date of Birth 01/01/2004          |
| ANI Number AB123007C                |
|                                     |

- The COC record will now be displayed within the Inactive Change of Circumstance view within the Change of Circumstance entity:

| =                   | 🗧 🔀 Show Chart 🕂 New 🛍 Delete 🛛 🗸 🖒 Refresh 🕼 Email a Link 🗤 🕉 Flow 🗸 🗐 Run Report 🗸 🎕 Excel Templates 🗸 🔹 Export to Excel 🗠 🤹 Import from Excel 🗠 🐇 Create view |                          |                                             |               |              |  |
|---------------------|----------------------------------------------------------------------------------------------------|--------------------------|---------------------------------------------|---------------|--------------|--|
| ☆ Home              | e Inactive Change of Circumstances ~                                                                                                    |                          |                                             |               |              |  |
| 🕓 Recent 🗸 🗸        |                                                                                                    | Drogramme (åssignment) V | Name >/                                     | Type V        | Individual 🖂 |  |
| 🖈 Pinned 🗸 🗸        | -                                                                                                    | rigramme ( dagmineng +   |                                             | NUM 1         |              |  |
| My Work             |                                                                                                    |                          | NI NUMBER - KOZ KOOIZ                       | NINumber      | KOZ KOOIZ    |  |
|                     |                                                                                                    |                          | Date of Birth - Seai                        | Date of Birth | Sear         |  |
| 원 Dashboards        |                                                                                                    | MA                       | Qualification - Leighann MA - 2020 - GP7F 4 | Qualification |              |  |
| 2 Activities        |                                                                                                    | MA                       | Start Date - Roz GL2M 23-Engineerin         | Start Date    |              |  |
| FIPS                | Ι.                                                                                                    | MA                       | Start Date - Amy - GH5W 23-Social Service   | Start Date    |              |  |
| 🗟 Individual Search |                                                                                                    |                          | NI Number - Bobby Test                      | NI Number     | Bobby Test   |  |

If the NI number you are attempting to update to has been previously registered on FIPS, a COC cannot be performed. An error message will be returned and the process will not be completed. In these instances, a ticket should be raised with FIPS Support and the records can be merged which will update the NI number for the participant.

If the individual has other / previous assignments on FIPS with a different Training Provider, a **Change of Circumstance Actions** record will be generated. This can be viewed within the Change of Circumstance Actions entity on the Workplace menu. The other Training Provider must accept the update made by reviewing the details and accepting the update before the COC created by the Training Provider will show as Completed status. Any related alerts will be displayed on the Dashboard.